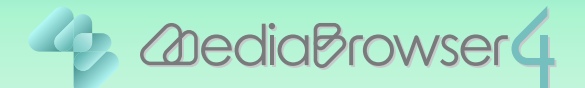

# パソコンに保存したファイルを ライブラリに登録する

#### はじめに

本書ではパソコンに保存しているファイルを Everio MediaBrowser に登録する方法を説明しています。登録できるファイルの種類は以下です。

- ・Everio MediaBrowser が付属しているビデオカメラで撮影した映像ファイル (.mts)
- ・Everio MediaBrowser で編集して保存した映像ファイル (.mbt)
- ・静止画ファイル (.jpg、.png、.bmp)

## 操作手順

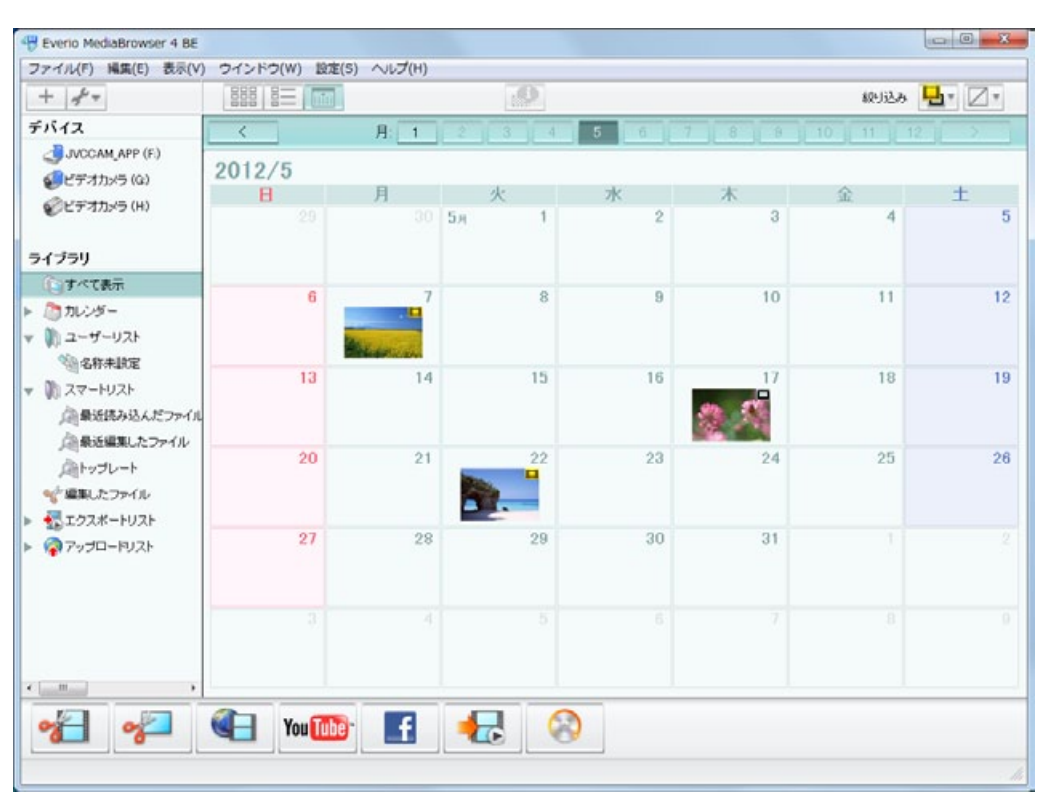

Everio MediaBrowser 4 を起動します。

**2** [ファイル]メニューの [ライブラリにファイルを追加 …] をクリックします。

| - リスト…(N) Ctrl+N 新規スマートリスト… Ctrl+Alt+N 保存… + イズか立田                     |          |      | .0       |       | 欧北达み 💁 🖉 * |          |   |
|------------------------------------------------------------------------|----------|------|----------|-------|------------|----------|---|
|                                                                        |          | 3: 1 | 2 3 4    | 5 6 7 |            |          |   |
| ライブラリにファイルを追加…(0                                                       | ) Ctrl+O | 30   | 火        | *     | 木          | <u>ش</u> | ± |
| 榨了(X)                                                                  |          |      | - JM - 1 | 2     | 0          | -        |   |
| <ul> <li>すべて表示</li> <li>カレンダー</li> <li>ユーザーリスト</li> </ul>              | 6        | 7    | 8        | 9     | 10         | 11       | 1 |
| ※名称未設定<br>スマートリスト<br>金融近成み込んだファイル<br>のあどの思わってい                         | 13       | 14   | 15       | 16    | 17         | 18       | 1 |
| ▲ 他の空暴し、たファイル<br>▲ トップレート<br>* 健康し、たファイル<br>電 エクスポートリスト<br>※ フップロードリスト | 20       | 21   | 22       | 23    | 24         | 25       | 2 |
|                                                                        | 27       | 28   | 29       | 30    | 31         |          |   |
|                                                                        |          |      |          |       |            |          |   |
| <br>/- /- (4                                                           | - Youma- | f    | <b>-</b> | 5     |            |          | _ |

### 3 ファイルが保存されている場所を選択します。

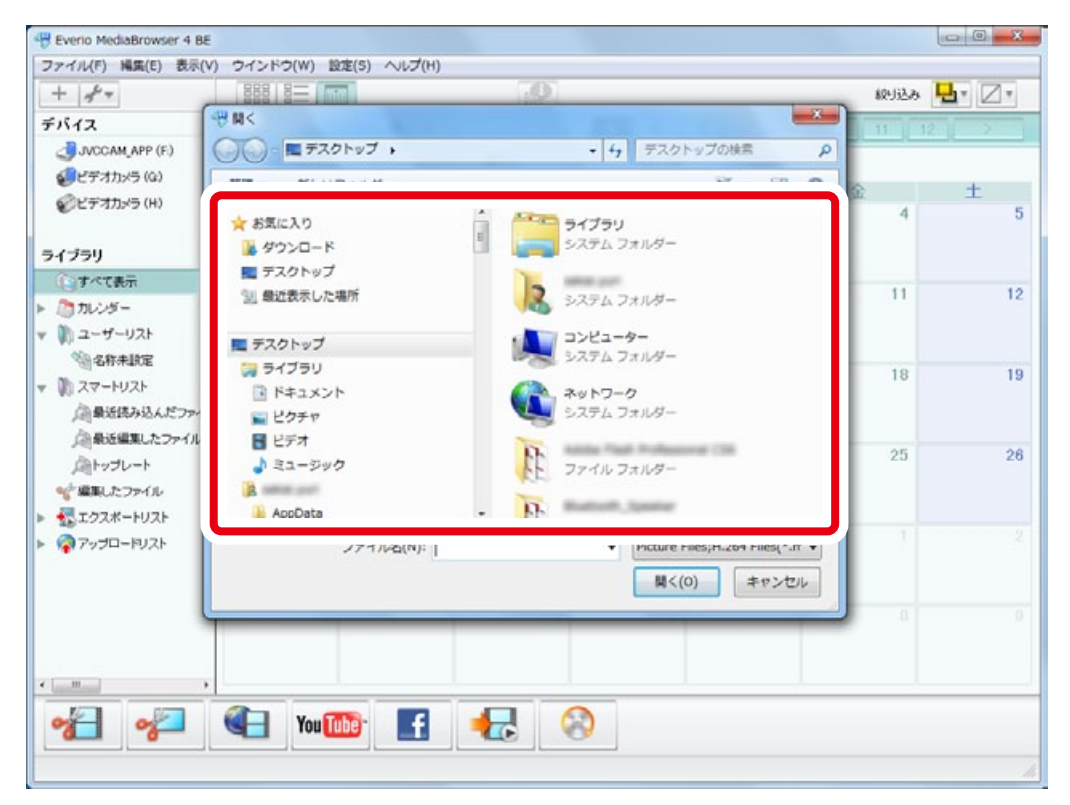

| ± |
|---|
| ± |
| ± |
| ± |
|   |
|   |
|   |
|   |
|   |
|   |
|   |
|   |
|   |
|   |
|   |
|   |
|   |
|   |
|   |
|   |
|   |

4 ファイルをクリックしてから [開く]をクリックします。

#### 複数のファイルをまとめて登録する場合

キーボードの [Shift] または [Ctrl] を押しながらファイルをクリックすると複数のファイルを選択することができます。ファイルをまとめて選択してから[開く] をクリックしてください。

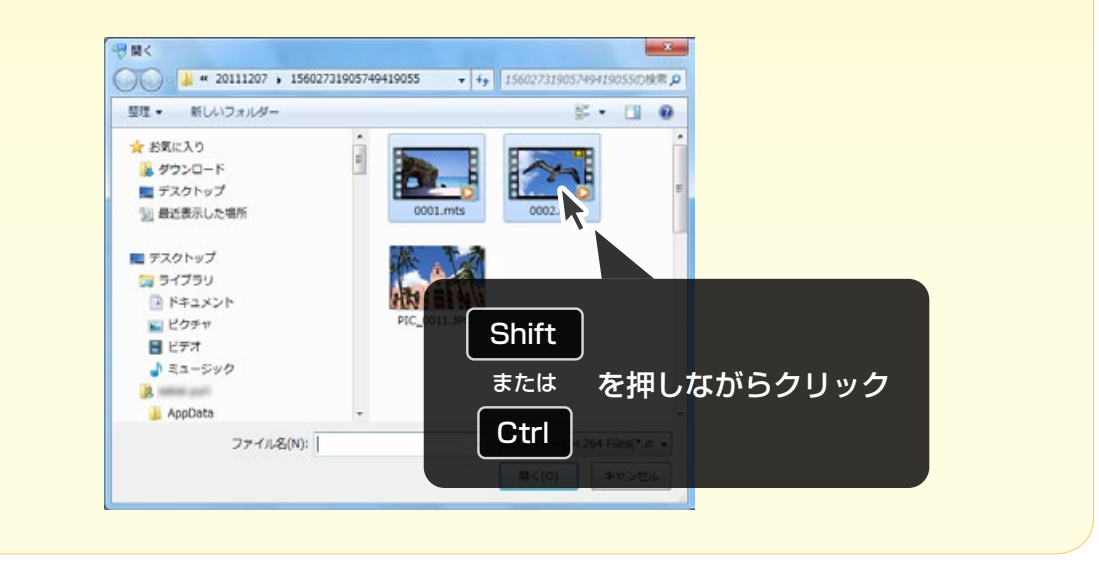

<sup>➡</sup> ライブラリにファイルが登録されました。

#### 5 [すべて表示] をクリックして、ファイルがライブラリに登録されて いることを確認してください。

| + +                                           | 888 8= 1   | et-1 | 2 ··· ()-           | 0                                             | 5       | STATES A | • 🗆 • |  |
|-----------------------------------------------|------------|------|---------------------|-----------------------------------------------|---------|----------|-------|--|
| デバイス                                          | すべて表示      |      |                     | Aller 201 201 201 201 201 201 201 201 201 201 |         |          | すべて現現 |  |
| 。<br>JVCCAM_APP (G)<br>デオカメラ (H)              | サムネイル      | タイトル | 操彩日                 | 再生時間                                          | ファイルサイズ | ビデオ形式    | 72.40 |  |
| デオカメラ (1)                                     | <b>D</b> . | 0001 |                     |                                               |         |          |       |  |
| ライブラリ<br>() すべて表示<br>))<br>)) ユーザーリスト         | 134        | 0002 | 2010/08/24 11:25:12 |                                               | 625 MB  |          |       |  |
| 谷称未設定<br>ネマートリスト                              |            | 0003 | 2010/08/24 11:25:12 |                                               | 0.08 MB |          |       |  |
| 通わっプレート<br>会トップレート<br>学編集したファイル<br>電エクスポートリスト | Mar Land   | 0004 | 2010/08/09 95216    |                                               | 4.34 MB |          |       |  |
| ₹7799-1921                                    | 2 3        | 0005 | 2010/08/18 10:00:10 |                                               | 0.32 MB |          |       |  |
|                                               |            | 0004 | 2010/08/29 95312    |                                               | 0.55 MB |          |       |  |
| *                                             | You 🚺      | D f  |                     |                                               |         |          |       |  |

以上で本書の操作は完了です。